## *Friendly's* Revel SmartPay — Franchise Locations ONLY

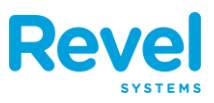

# Revel SmartPay lets guests pay for their orders from their smartphones by scanning a QR code on their receipt.

- General Manager and above roles can access the SmartPay settings in Revel to engage or disengage the "Print QR Code Barcode on receipt" and the "Suggested Tip Amounts" settings. Do not engage 'Send via SMS' as we do not use this feature at this time.
  - Log into the Revel Management Console and click on settings.
  - Adjust the settings as described below and Click Save.
  - Refresh all POS Stations and Mobile Order Takers.

| Overview Reports Product:                                                                                                | inventory Employees | Schedules     | CRM Es                      | tablishment                     | Revel Guard | Settings |          |
|----------------------------------------------------------------------------------------------------|---------------------|---------------|-----------------------------|---------------------------------|-------------|----------|----------|
| Settings                                                                                                    |                     |               |                             |                                 |             |          | Save     |
| Select Desired Settings                                                                                                  |                     |               | Select Desire<br>Clear Unaf | d Values to Pu<br>fected Values | sh          |          |          |
| <ul> <li>✓ Revel SmartPay</li> <li>✓ Accept Tips</li> <li>✓ Suggested Tip Amounts (%)</li> <li>✓ Send via SMS</li> </ul> | Revel SmartPay      | cept Tips 🕤 🗹 |                             | •                               |             |          | <b>•</b> |
| Print OR Barcode on receipt     Email Address                                                                            | Suggested Tip Amo   | ounts (%) 🕐   | Option 1<br>Option 2        | 18<br>20                        |             |          |          |
|                                                                                                    | Send                | via SMS 🕐 🗌   | Option 3                    | 22                              |             |          | ]        |
|                                                                                                    | Print QR Barcode o  | n receipt 💿 🔽 |                             |                                 |             |          | •        |

 The first time SmartPay is activated, a test transaction should be completed to validate the SmartPay configuration is correctly functioning from both the Adyen and Revel side. This can be done by following along the remaining steps in this document. Once the transaction is successful and you receive an email with your receipt do not forget to refund the transaction and voiding any applicable items.

### *Friendly's* Revel SmartPay – Franchise Locations ONLY

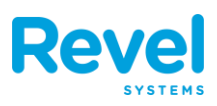

#### To complete a SmartPay transaction:

1. Create an order as usual. Before selecting Pay, Select PRINT GUEST CHECK from the order entry screen or The Floor Plan.

| <                                             | 342797<br>Eat In          | 21                                                                                            |                                                                              | Table Management     |                                                         | Derek L. 🕞                            |
|-----------------------------------------------|---------------------------|-----------------------------------------------------------------------------------------------|------------------------------------------------------------------------------|----------------------|---------------------------------------------------------|---------------------------------------|
| S Jonathan R                                  |                           | •••                                                                                           | CATEGORY                                                                     | Ⅲ Floor 🗄 List       | < 6                                                     | JI Go To                              |
| Seat 1<br>All American Burger<br>Golden Fries | 1 s<br>1                  | \$12.49 \$12.49<br>\$0.00 \$0.00                                                              | DRIVE<br>THRU DRINKS                                                         | 51 61                | Order#<br>Order Total                                   | 4080000<br><b>\$12.08</b>             |
|                                               |                           |                                                                                               | DRIVE THRU DRINKS<br>SUB CATEGORY<br>S SOUPS<br>APPETIZERS SOUPS<br>PRODUCTS | 52 62 71<br>53 63 53 | Server<br>Guest Count<br>Time Elapsed<br>Notes<br>Items | Derek Linders<br>0 ><br>><br>2<br>1 > |
| Cancel                                        | Disc:<br>Sub<br>Suct      | ounts: \$0.00<br>Total: \$12.49<br>harge: \$0.00<br>Tax: \$1.43<br>Total: \$13.92<br>Items: 1 | All American Bacon Chee<br>All American Bacon Chee<br>All American Jammed-up | 85 86                | ORDER ACTIONS<br>Pay<br>Fire Course                     | (1 of 1)                              |
| Print<br>Guest Check Order                    | Guest Dining Count Option | \$13.92<br><sub>Pay</sub>                                                                     |                                                                              | • • •                | Split Bill Transfer<br>Owner                            | Move<br>Table Print Guest<br>Check    |

- The guest check will print with a QR CODE at the top.
   Note after printing it may take up to 90 seconds for the order to sync for payment on a mobile device.
  - Possible Server Speak:

"We have a new, easy way to pay at the table by scanning the QR code with your smart phone. It takes all major credit cards and Apple Pay."

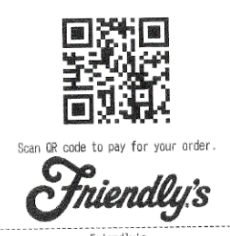

| 1234 M                              | ain Street                                                                   |
|-------------------------------------|------------------------------------------------------------------------------|
|                                     | Order# 342797<br>Eat In Order<br>Server: Jonathan F<br>Date: 2/28/23, 2:23 P |
| All American Burger<br>Golden Fries | \$12.4<br>\$0.0                                                              |
| Total Item Count:                   |                                                                              |
| Subtotal:<br>Total Tax:             | \$12.4<br>\$1.4                                                              |
| Total:                              | \$13.9                                                                       |
| Order Balance due:                  | \$13.9                                                                       |
|                                     |                                                                              |

|           | Suggested | Gratuity |           |
|-----------|-----------|----------|-----------|
| X         |           | Tip      | Total     |
| 18.00% of | sale:     | \$2.25   | = \$16.17 |
| 20.00% of | sale:     | \$2.50   | = \$16.42 |
| 22.00% of | sale:     | \$2.75   | = \$16.67 |

### *Friendly's* Revel SmartPay — Franchise Locations ONLY

- 3. Have the customer SCAN THE QR CODE with their smart phone. Most camera apps can scan a QR code. When scanning a QR code, a yellow bar appears, you tap that to open the link for the payment.
- 4. The QR code will take the customer to the payment site. Here they can see their order information and choose to add a tip. Tapping CONTINUE TO PAYMENT will take the customer to the payment screen, where they can enter payment information. Once the customer

submits their payment, they have the option to receive their receipt via email. You can also print a receipt from the POS if requested.

|                                                                                           |        | 🗢 🕼    |          |                  | 2:52<br>Camera | al 🗢 🖾               |                       | 2:49                     |
|-------------------------------------------------------------------------------------------|--------|--------|----------|------------------|----------------|----------------------|-----------------------|--------------------------|
| Friendlys Restaurants                                                                     | 1:31   | Ū 1:31 | taurants | Friendlys Rest   | Internetligen  |                      | s Restaurants         | hindly's Friendly        |
| The sele Very .                                                                           | trans. |        | Pay      | out with 🗯       | Check          | 342797) 🗸            | (Order No             | our Receipt              |
|                                                                                           |        |        |          | edit card        | Or pay with cr |                      |                       | ip                       |
| lease enter your email for your receipt. We vote use your email for any other activities. | Please |        |          | r<br>9 0012 2456 | Card number    | <b>22%</b><br>\$2.75 | <b>20%</b><br>\$2.50  | <b>18%</b><br>\$2.25     |
| /our@email.com                                                                            | your   |        | 0101004  | 0 5012 5450      |                |                      |                       | Custom amount<br>\$ 0.00 |
|                                                                                           |        | 0      | 3 digits |                  | MM/YY          |                      |                       |                          |
|                                                                                           |        |        | -        |                  |                | \$12.49              | btotal                | Su                       |
|                                                                                           |        |        |          | rd               | Name on car    | \$1.43               | ĸ                     | Та                       |
|                                                                                           |        |        |          |                  | J. Smith       | \$0.00               |                       | Ті                       |
|                                                                                           |        |        |          | lder name        | Invalid cardho | \$0.00               | rvices/Discounts/etc. | Se                       |
|                                                                                           |        |        |          | DRESS            | BILLING AD     | \$13.92              | tal:                  | То                       |
|                                                                                           |        |        |          |                  | Country        |                      |                       |                          |
|                                                                                           |        | _      |          | untry            | Select co      |                      |                       |                          |

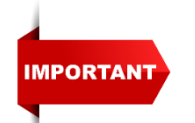

Do not leave the transaction OPEN on any station or mobile order taker screen. This can result in the POS stations not recognizing that the payment has been made.

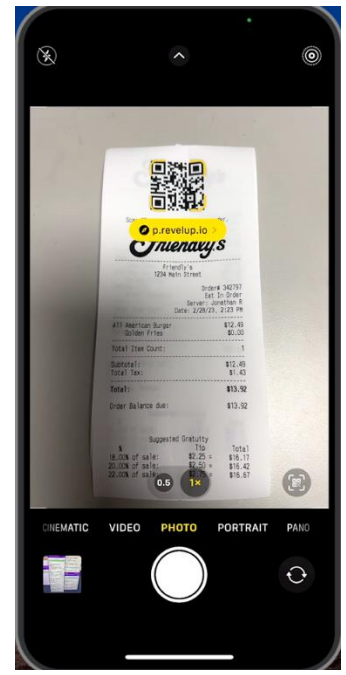

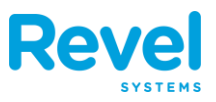

### *Friendly's* Revel SmartPay – Franchise Locations ONLY

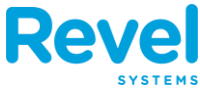

5. Once the customer pays, the payment, including tips, will process and appear in the POS within approximately 90 seconds. Certain

indications will alert that the customer has paid via SmartPay.

 the order will remain on your OPEN order list as "paid" once the guest pays.

 On the Floor Plan the table will have a notification icon and be Red in color.

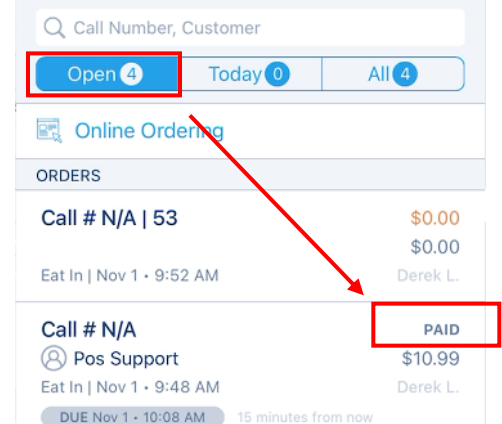

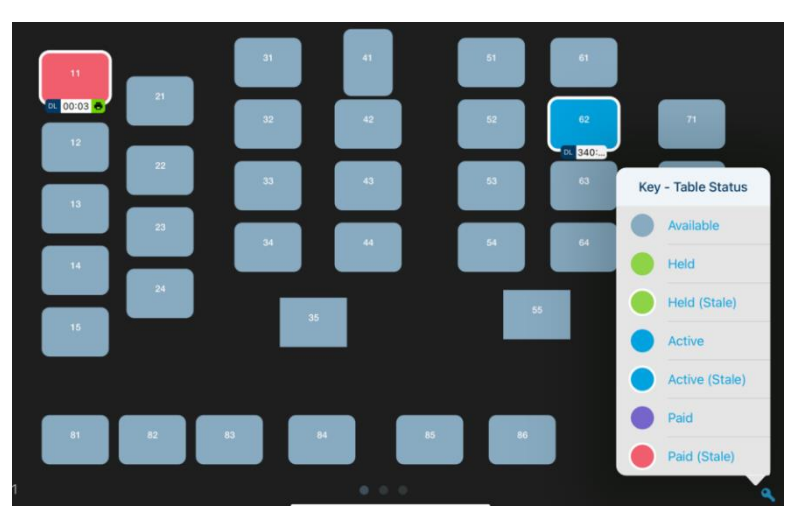

6. The server can open the check and go to the pay screen to see the payment and Tip Amount. Once the server has confirmed the order has been PAID, they just needs to Click on the order. Go to "pay" and tap "done" to clear the table from the floor plan.

| Back            | Checkout   Order # 583       |
|-----------------|------------------------------|
| Discounts:      | \$0.00                       |
| Service Fee(s): | \$0.00                       |
| Sub Total:      | \$12.49                      |
| Surcharge:      | \$0.00                       |
| Tax:            | \$0.00                       |
| Autogratuity:   | \$0.00                       |
| Sub Total:      | \$12.49                      |
| Balance Due:    | \$0.00                       |
| VISA - 0008     | \$12.49    \$2.25 <b>°</b> ) |
|                 |                              |

## *Friendly's* Revel SmartPay – Franchise Locations ONLY Rev

7. As the payments are processed similar to regular Credit Card transactions the indication in the REVEL BACK OFFICE that the transaction was made via SmartPay is under payment Details. The Employee will always be atlasadmin. You will also notice a slightly different and shorter transaction ID.

| Payment [<br>10/23/2023 0 | Details<br>3:00 am - | 10/24/2023 03:00 am |                        |                       |                    |                                                  |                       |                     |                |         |
|---------------------------|----------------------|---------------------|------------------------|-----------------------|--------------------|--------------------------------------------------|-----------------------|---------------------|----------------|---------|
|                           |                      |                     |                        |                       |                    |                                                  |                       | Cn                  | edit Card Payn | nents 🗸 |
| Order No                  | Туре                 | Card Type           | Date                   | Station               | Employee           | Transaction Id                                   | Transaction<br>Status | Last 4 CC<br>digits | Amount         | Tip     |
| 4056895                   | Credit               | Mastercard          | 10/23/2023<br>02:07 PM | POS1 Main<br>Fountain | atlasadmin         | SGMC9KQNJ3<br>699VB2                             | Captured              | 3657                | 63.73          | 11.91   |
| 4057048                   | Credit               | Mastercard          | 10/23/2023<br>02:21 PM | POS1 Main<br>Fountain | atlasadmin         | QQJZGJ5W3H<br>C83VB2                             | Captured              | 1710                | 52.48          | 8.83    |
| 4058343                   | Credit               | Mastercard          | 10/23/2023<br>03:20 PM | POS1 Main<br>Fountain | atlasadmin         | SCG6VZB79L<br>BVM232                             | Captured              | 1322                | 28.08          | 5.25    |
| 4058685                   | Credit               | Mastercard          | 10/23/2023<br>04:08 PM | POS3 Server2          | Manning,<br>Maelin | Q41q00169809<br>1682002.LZL7<br>V54VWQMFQ6<br>32 | Captured              | 9517                | 24.04          | 0.00    |
| 4059458                   | Credit               | Mastercard          | 10/23/2023<br>04:59 PM | POS3 Server2          | Manning,<br>Maelin | Q41q00169809<br>4766003.LP8X                     | Captured              | 4579                | 36.98          | 7.00    |

- 8. In the Adyen portal for owners you will begin to see a different type of Shopper Interaction under payments.
  - Point of Sale Charges originating from a CC terminal
  - Ecommerce Charges originating from SmartPay
    - NOTE: If not visible this can be adjusted using the settings icon

| Payments             |                                      |                |                        |            |                  |                                 |                     |       |     |
|----------------------|--------------------------------------|----------------|------------------------|------------|------------------|---------------------------------|---------------------|-------|-----|
| Payments - Default 🗸 | Q Search                             |                |                        | i          |                  |                                 |                     | ± Exp | ort |
| Amount Date: Oct 2   | 29, 2023 - Oct 29, 2023 × Status S   | Store + Mor    | re filters C Reset all |            |                  |                                 |                     |       |     |
| PSP reference        | Merchant reference                   | Account        | Date 🔻                 | Amount     | Payment method   | Status                          | Shopper interaction |       | ٥   |
| 2000PUFL4A/NFAD2     | KD34FJ363D-10012333                  | Drix_Eneruliys | UGL 29, 2023, 10.22.43 | 030 0.07   | VISA VISA        | <ul> <li>Settleabulk</li> </ul> | Point or Sale       |       |     |
| WX7D83J3XQMFQ632     | vitWyqOiZ2-10152028                  | Brix_Friendlys | Oct 29, 2023, 16:22:38 | USD 17.10  | <b>visa</b> Visa | <ul> <li>SettledBulk</li> </ul> | Point of Sale       |       |     |
| BVR583J3XQMFQ632     | Cpfzkul22gH-10152019                 | Brix_Friendlys | Oct 29, 2023, 16:22:37 | USD 21.62  | visa Visa        | <ul> <li>SettledBulk</li> </ul> | Point of Sale       |       |     |
| P2RHN5LBNS9TK2C2     | 3cb461d5-0a70-4922-8a36-1e68f5219f9f | Brix_Friendlys | Oct 29, 2023, 16:22:18 | USD 101.08 | <b>visa</b> Visa | <ul> <li>SettledBulk</li> </ul> | Ecommerce           |       |     |
| MQ2P6TNRHMPPV832     | ZnUatYW1f2-10151972                  | Brix_Friendlys | Oct 29, 2023, 16:22:08 | USD 20.30  | visa Visa        | <ul> <li>SettledBulk</li> </ul> | Point of Sale       |       |     |